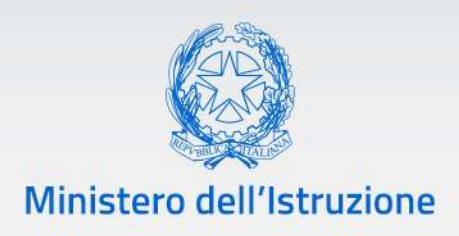

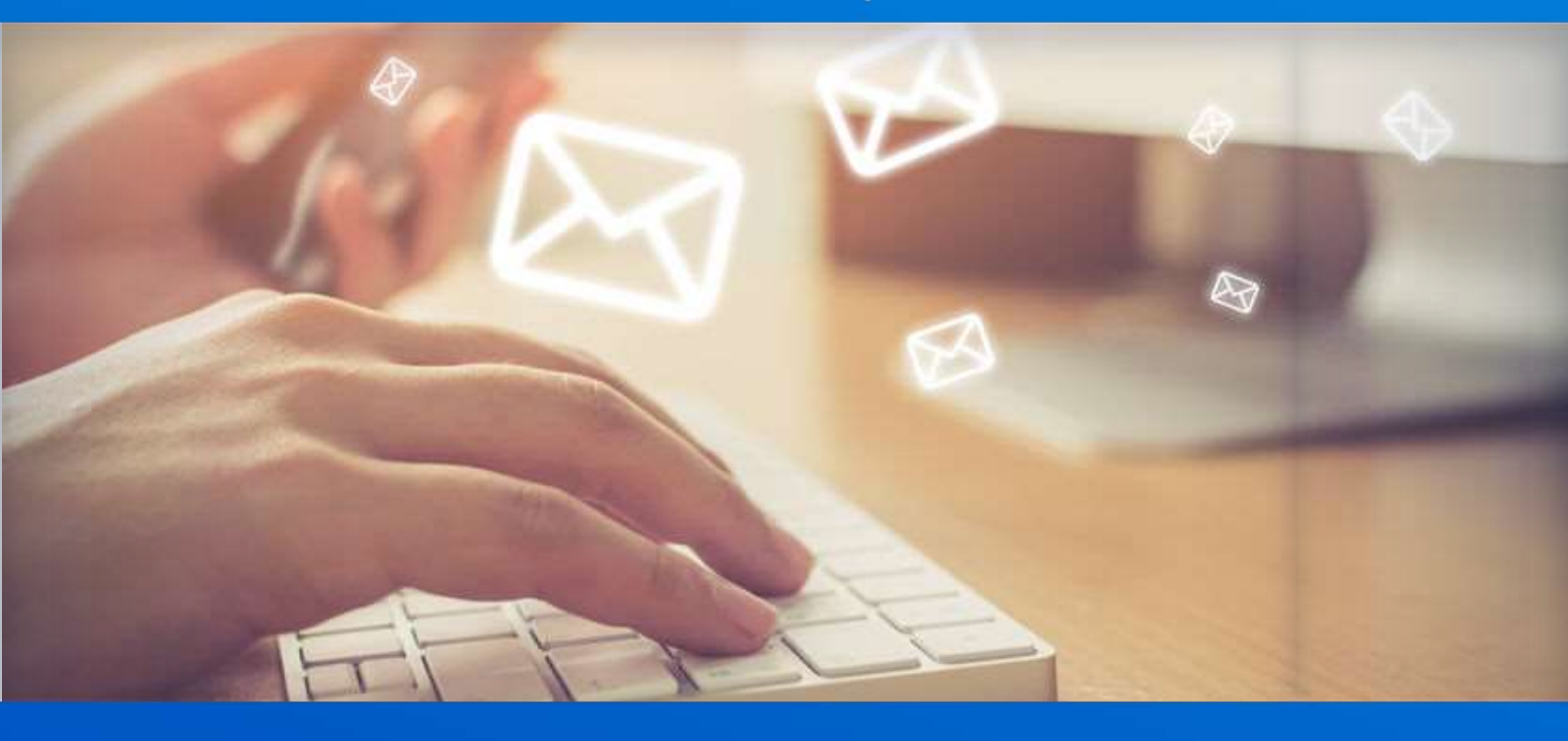

# Nuovo sistema di posta

#### Guida Import Contatti

v. 1.0

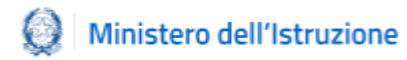

#### Indice

| 1. | Introduzione                                 | .3 |
|----|----------------------------------------------|----|
| 2. | Accesso webmail Office 365 – Import contatti | .3 |

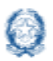

#### 1. Introduzione

La presente guida deve essere utilizzata per importare i contatti della propria rubrica dalla vecchia alla nuova casella di posta di Office 365 tramite la webmail.

### 2. Accesso webmail Office 365 – Import contatti

La Webmail è raggiungibile alla seguente URL utilizzando la nuova credenziale nome.cognome@istruzione.gov.it:

https://outlook.office.com/

Cliccare in basso a sinistra l'icona relativa ai contatti [1] come indicato dalla freccia:

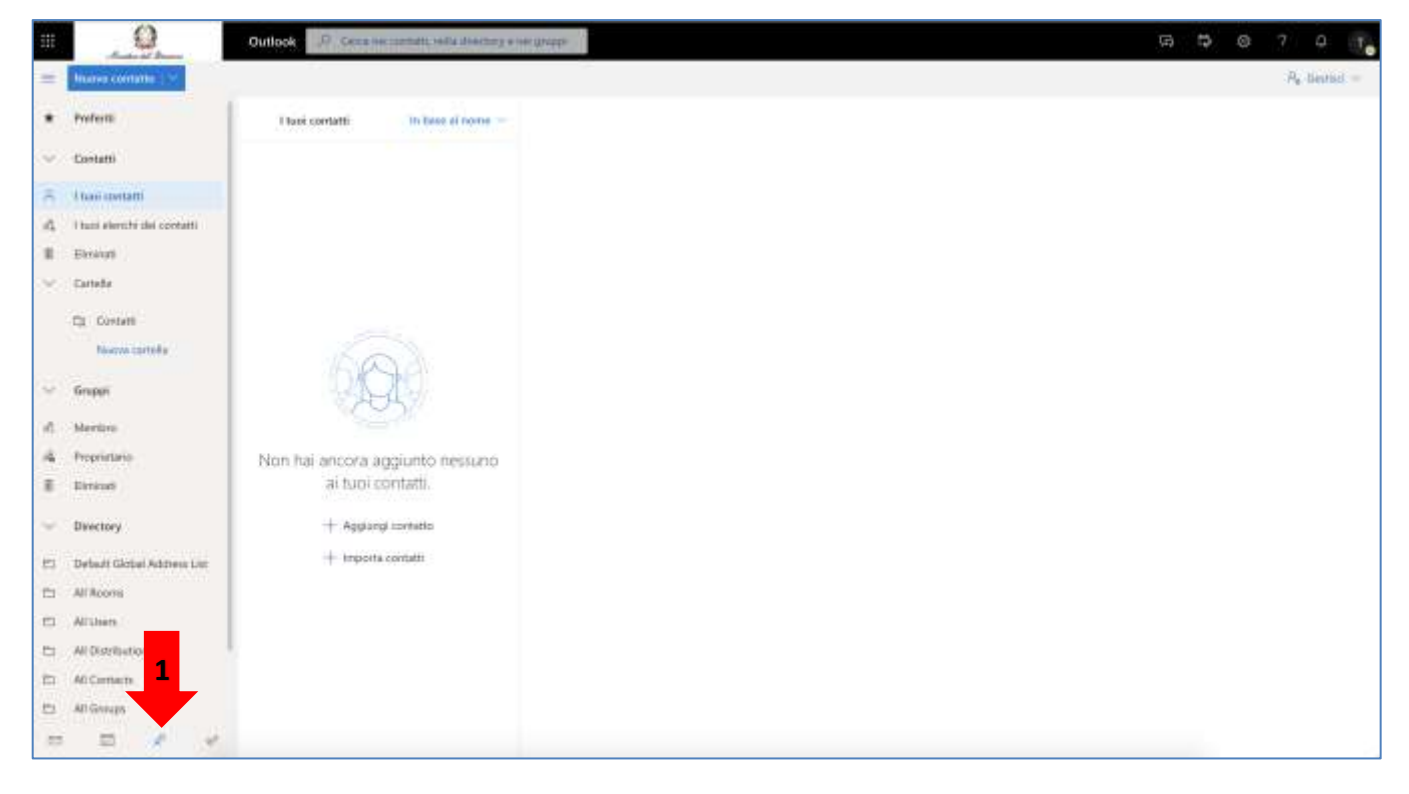

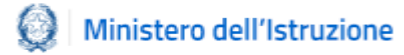

Apparirà la seguente schermata dei contatti, cliccare in alto a destra su "Gestisci" [2], apparirà il menu a tendina, selezionare la voce "Importa contatti [3]"

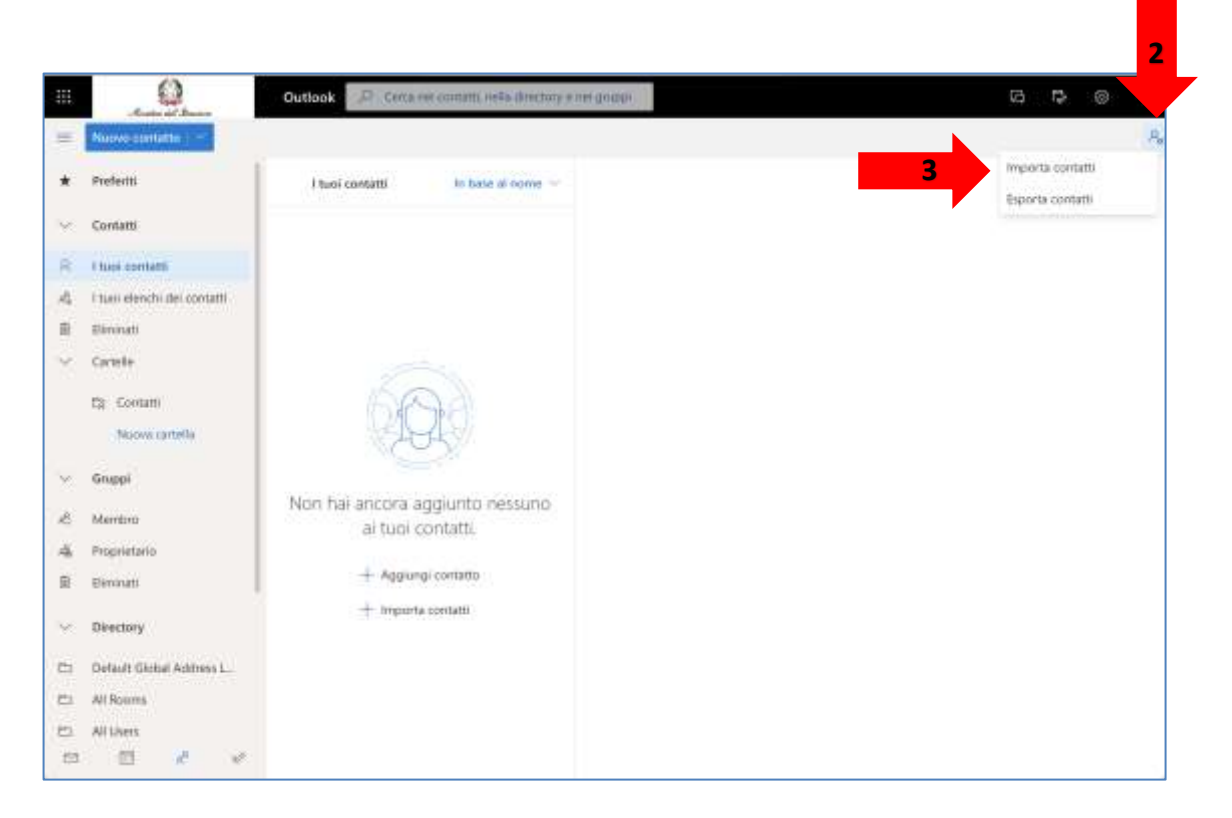

Cliccare su "Sfoglia" [4] e selezionare il file ricevuto in allegato insieme alla guida, selezionare poi "Importa" [5]. Tutti i contatti saranno automaticamente importati nella nuova rubrica

| Importa contatti                                                                                                    | Carica II file CSV |
|----------------------------------------------------------------------------------------------------|--------------------|
| Puoi importare contatti da altre app<br>di posta elettronica tramite un file con<br>valori separati da virgola (CSV). Per<br>ottenere risultati ottimali, assicurati<br>che il file abbia la codifica UTF-8.<br>Ad esempio, esporta i contatti da<br>Gmail in formato CSV e quindi<br>importali in Outlook. | 4 Sfoglia          |
| l contatti importati non<br>sovrascriveranno i contatti esistenti.                                                                                                    |                    |
| 5                                                                                                    | Importa Annulla    |